## ขั้นตอนการติดตั้งและเปิดไฟล์ขั้นตอนการเขียนแบบในแต่ละหน่วยการเรียนรู้ โดยการสแกนผ่าน QR Code

ในการศึกษาเอกสารประกอบการเรียน รายวิชา การเขียนแบบแผ่นคลี่ รหัสวิชา 2110-2007 นั้น ผู้เรียนสามารถศึกษาขั้นตอนการเขียนแบบในแต่ละหน่วยการเรียนรู้ โดยการสแกนผ่าน QR Code จาก เอกสารประกอบการเรียนที่ผู้สอนจัดทำขึ้น และสามารถเปิดได้จากเว็บไซด์ <u>www.krudg.com</u> ดังนี้

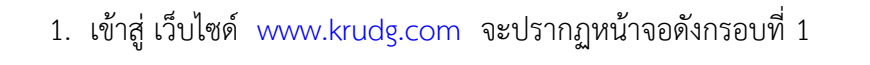

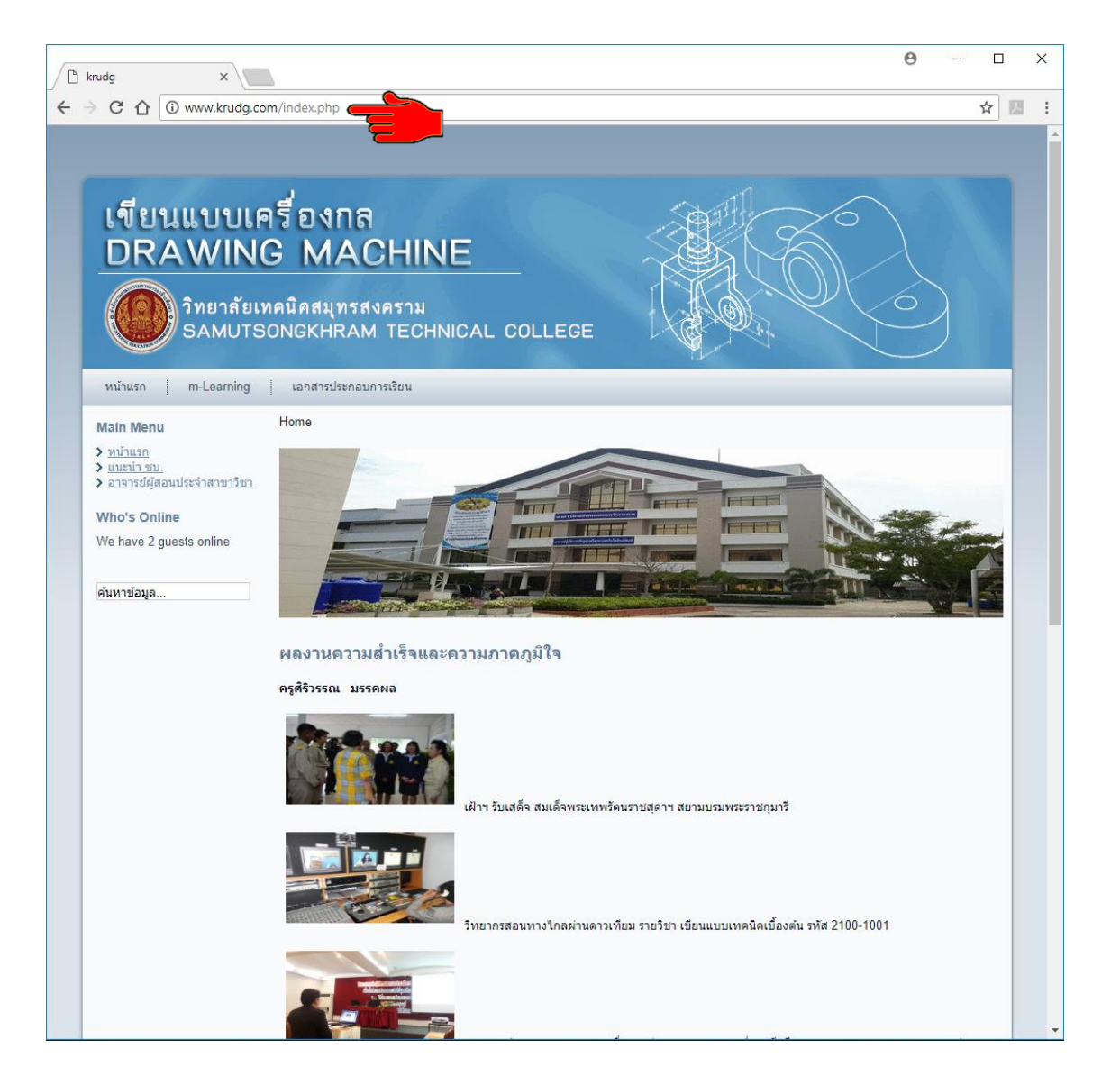

กรอบที่ 1

 เข้าสู่ เมนู เอกสารประกอบการเรียน จะปรากฏหน้าจอ เอกสารประกอบการเรียน วิชา การเขียนแบบแผ่นคลี่ รหัสวิชา 2100-2007 โดยครูศิริวรรณ มรรคผล คลิกเลือก เอกสารประกอบ การเรียน ที่ต้องการเรียนรู้ เช่น SMD\_U3 การเขียนแบบแผ่นคลึ่งานรูปทรงเหลี่ยมโดยวิธีเส้นขนาน ดังกรอบที่ 2

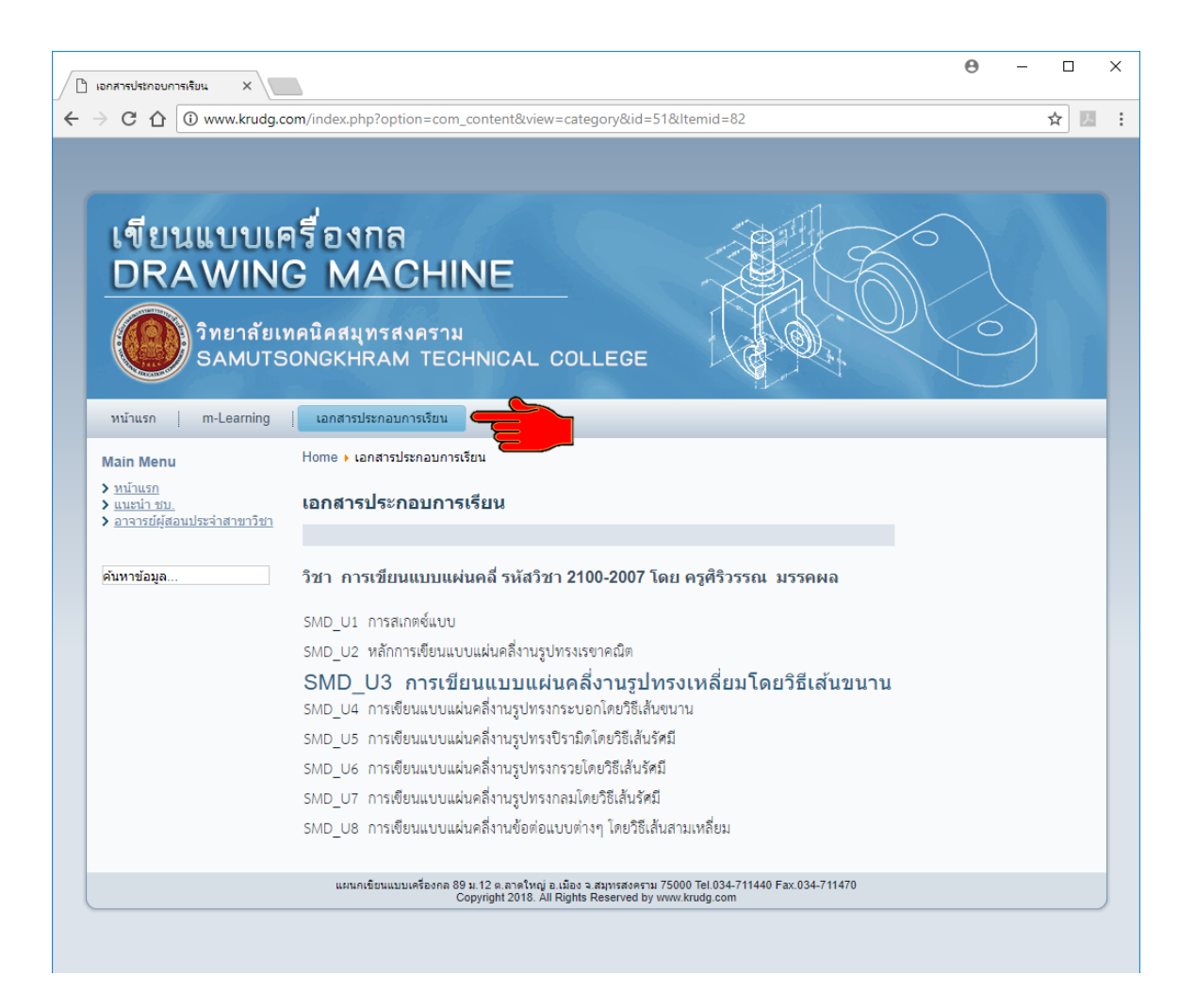

คลิกเลือก เอกสารประกอบการเรียน SMD\_U3 การเขียนแบบแผ่นคลึ่งานรูปทรงเหลี่ยม
โดยวิธีเส้นขนาน ในกรอบที่ 2 จะปรากฏหน้าจอ ดังกรอบที่ 3

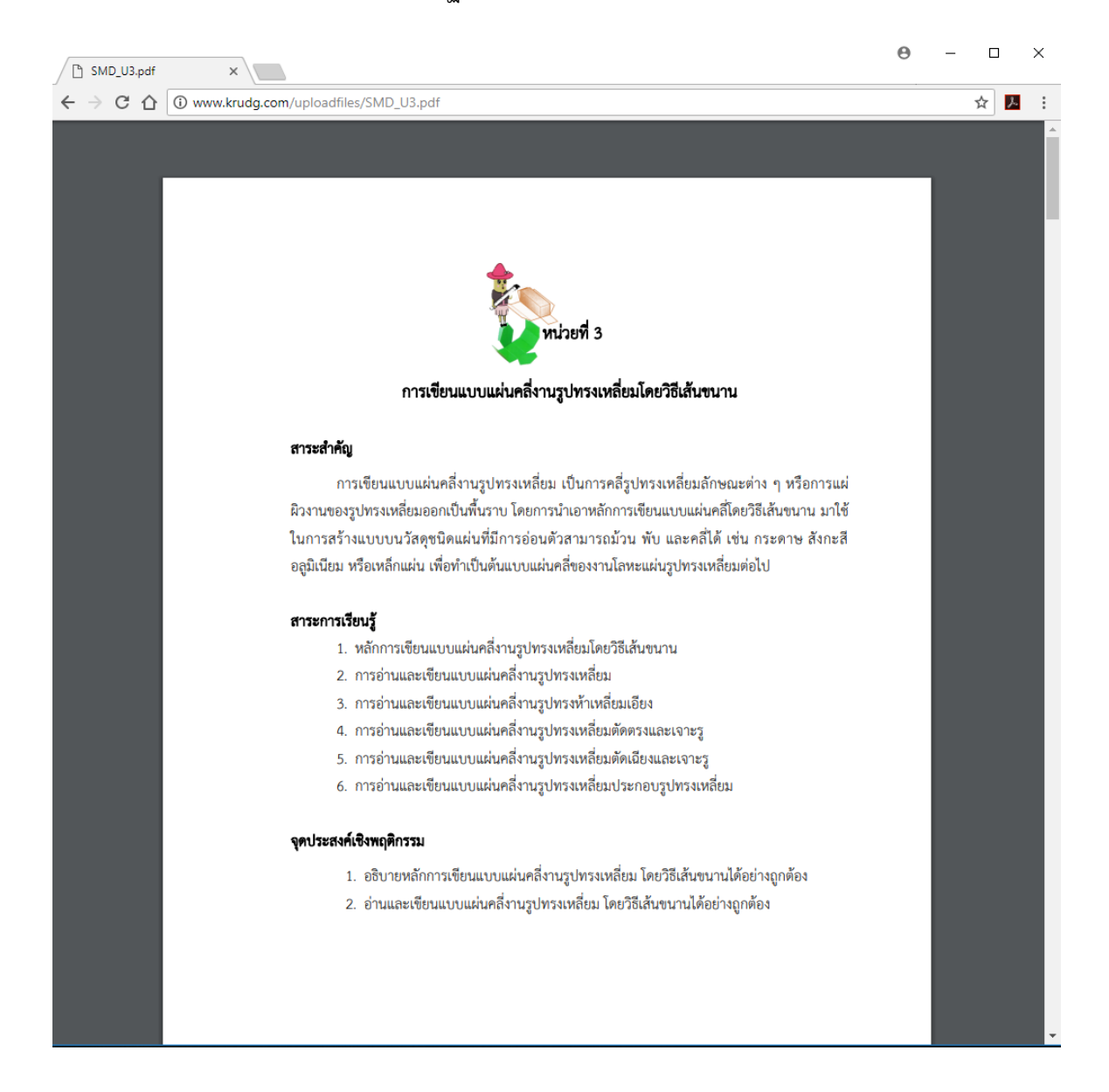

4. เปิดเอกสารประกอบการเรียนเพื่อศึกษาเนื้อหา และขั้นตอนการเขียนแบบแผ่นคลึ่งาน รูปทรงเหลี่ยม โดยวิธีเส้นขนาน อย่างละเอียดทุกขั้นตอน โดยการสแกนผ่าน QR Code ดังกรอบที่ 4

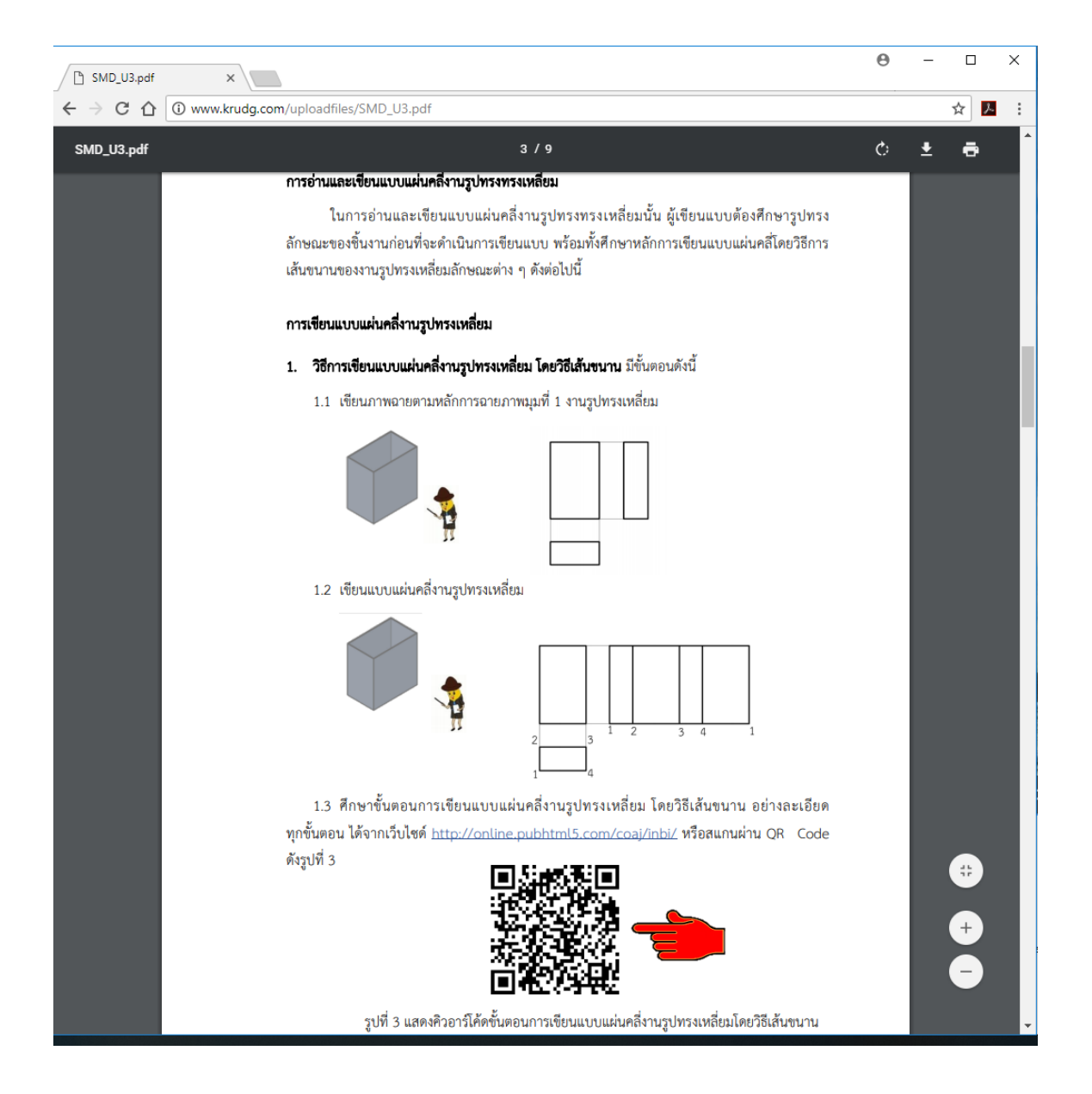

5. เมื่อนำโทรศัพท์มือถือมาสแกน QR Code โดยเปิดโทรศัพท์มือถือ เข้าไปที่แอพ Line คลิกที่ ปุ่ม ศึกษา ดังกรอบที่ 5 จะปรากฏหน้าจอขั้นตอนการเขียนแบบในแต่ละหน่วยการเรียนรู้ ดังนี้

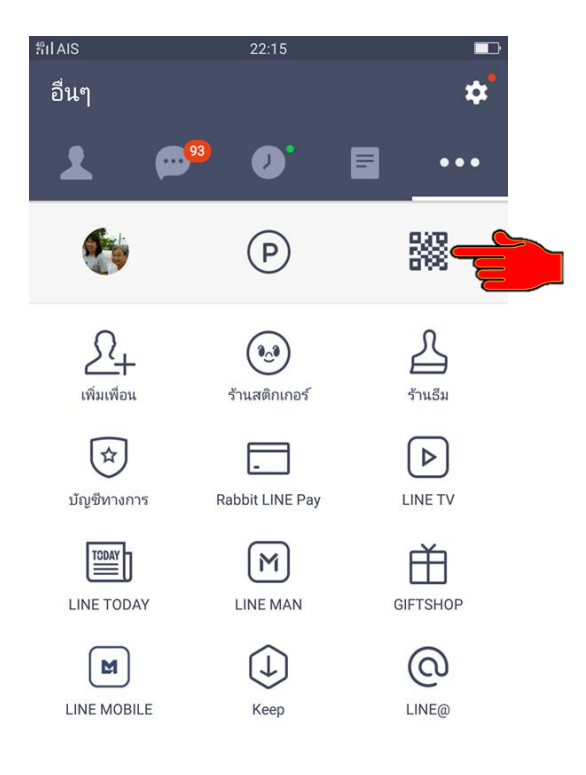

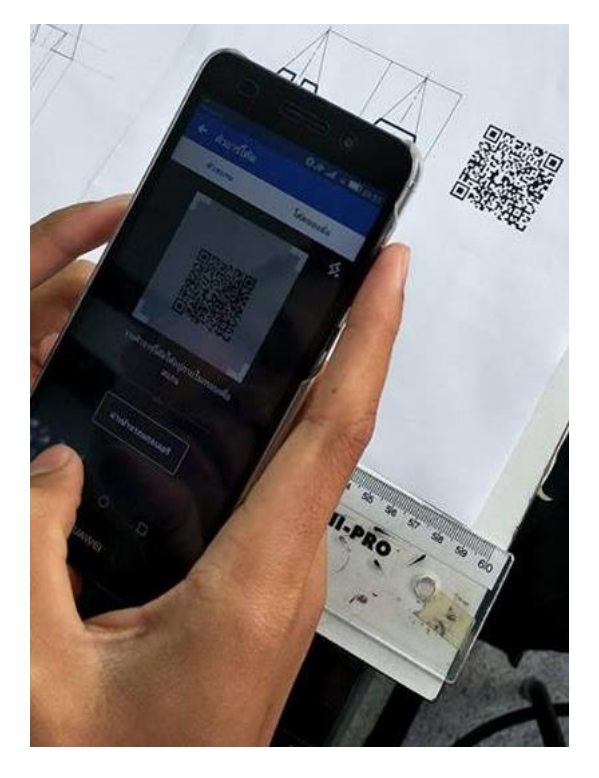